## Generar Archivo CSR

## 1) Ingresar a Cpanel, dirigirse a la sección de Seguridad e ingresamos en "SSL/TLS"

| Seguridad                      |                                               | ^ |
|--------------------------------|-----------------------------------------------|---|
| <mark>≻SSH</mark> Acceso a SSH | Bloqueador de IP                              |   |
| API Manage API Tokens          | Protección de enlace directo Protección Leech |   |
| ModSecurity                    | SSL/TLS Status ImunifyAV                      |   |

## 2) Una vez dentro hacer clic en la opción indicada en la siguiente captura.

| SSL / TLS                                                                                                    |                                                                                                    |                                                                                                    |
|----------------------------------------------------------------------------------------------------|----------------------------------------------------------------------------------------------------|----------------------------------------------------------------------------------------------------|
| El Administrador SSL/TLS le permitirá generar certificados SSL, certificar soli<br>sitio web. SSL le permite asegurar las páginas en su sitio para que la informa<br>codificados en lugar de texto sin formato. Es importante asegurar sus áreas<br>información confidencial a través de la web. | citudes de firma y claves privadas. Esta<br>ación, como los inicios de sesión, los nú<br>de inicio de sesión del sitio, áreas de co | s son todas partes del uso de SSL para asegurar su<br>imeros de tarjeta de crédito, etc., se envien<br>ompra y otras páginas donde se puede enviar                                            |
| DEFAULT SSL/TLS KEY TYPE                                                                                                    | Show Help Text (2)                                                                                                    | CLAVES PRIVADAS (CLAVE)                                                                                                    |
| The default key type for SSL/TLS certificates and <u>CSRs</u> .   Use the system's default key type. recomendedo Actual Current value: RSA, 2,048-bit RSA, 2,048-bit ECDSA, P-384 (secp384r1) ECDSA, P-256 (prime256v1) RSA, 4,096-bit                                                           |                                                                                                    | Genere, vea, cargue o elimine sus claves<br>privadas. SOLICITUDES DE FIRMA DE<br>CERTIFICADOS (CSR) Genere, vea o elimine las solicitudes de firma<br>de certificados SSL. CERTIFICADOS (CRT) |
| Guardar                                                                                                    |                                                                                                    | Genere, vea, cargue o elimine los certificados SSL.                                                                                                    |
|                                                                                                    |                                                                                                    | INSTALAR Y ADMINISTRAR SSL PARA EL<br>SITIO (HTTPS)                                                                                                    |
|                                                                                                    |                                                                                                    | Administrar los sitios SSL.                                                                                                    |

 Al ingresar debe completar todos los campos que estén marcados con asterisco (\*), una vez completado pulsar en Generar.

|                                                                                                    | irma de certificados S                                                                                                    | SL                                                                                                    |                                                                                                    |
|----------------------------------------------------------------------------------------------------|----------------------------------------------------------------------------------------------------|----------------------------------------------------------------------------------------------------|----------------------------------------------------------------------------------------------------|
| obtiene un certificado de                                                                                                    | un proveedor SSL de confianza, debe completa                                                                                                    | ar el Formulario de solicitud de firma del certificado para                                                                                                    | proporcionar la información necesaria para generar su certificado SI                                                                               |
| olicitudes d                                                                                                    | e firma de certificados                                                                                                    | s en el servidor                                                                                                    |                                                                                                    |
| Dominios                                                                                                    | Creado (UTC)                                                                                                    | Descripción                                                                                                    | Acciones                                                                                                    |
| No hay solicitudes de firm                                                                                                    | a de certificados en el servidor.                                                                                                    |                                                                                                    |                                                                                                    |
|                                                                                                    |                                                                                                    |                                                                                                    |                                                                                                    |
| Genere una r                                                                                                    | nueva solicitud de firm                                                                                                    | na de certificados (CSR)                                                                                                    |                                                                                                    |
| • No tiene ninguna cl                                                                                                    | ave privada configurada para esta cuenta. Debe                                                                                                    | e generar o cargar una clave antes de poder generar cual                                                                                                    | quier solicitud de firma de certificados.                                                                                                    |
| tilice este formulario para<br>blicitud de firma de certific<br>pache.                                                                                                    | generar una nueva solicitud de firma de certific<br>ados para completar la compra. Su CA puede s                                                                                                    | cados (CSR, Certificate Signing Request) para su dominio.<br>olicitarle información específica en el siguiente formulari                                                                                                    | . La Entidad de certificación SSL (CA, Certificate Authority) le pedirá u<br>lo. Revise los requerimientos de CSR con la CA para el servidor web c |
| ave*                                                                                                    |                                                                                                    |                                                                                                    |                                                                                                    |
| Generate a new "RSA, 2,0                                                                                                    | 48-bit" key.                                                                                                    | ~                                                                                                    |                                                                                                    |
| ominios *                                                                                                    |                                                                                                    |                                                                                                    |                                                                                                    |
|                                                                                                    |                                                                                                    |                                                                                                    |                                                                                                    |
| rovide the FODNS that you                                                                                                    | are trying to secure, one per line. You may use                                                                                                    | a wildcard domain by                                                                                                    |                                                                                                    |
| dding an asterisk in a dom<br>recio más alto para emitir<br>ertificados "SAN") y certifica                                                                                                    | ain name in the form: *.example.com. NOTA: Mu<br>certificados de dominios múltiples (a veces den<br>idos que incluyen dominios comodines.                                                                                                    | uchas <u>CA</u> cobran un<br>nominados " <u>UCC</u> " o                                                                                                    |                                                                                                    |
| Ciudad*                                                                                                    |                                                                                                    |                                                                                                    |                                                                                                    |
|                                                                                                    |                                                                                                    |                                                                                                    |                                                                                                    |
| Proporcione el no                                                                                                    | mbre completo de la ciudad o loc                                                                                                    | calidad. No use abreviaturas.                                                                                                    |                                                                                                    |
| Fata dati                                                                                                    |                                                                                                    |                                                                                                    |                                                                                                    |
| Estado*                                                                                                    |                                                                                                    |                                                                                                    |                                                                                                    |
|                                                                                                    |                                                                                                    |                                                                                                    |                                                                                                    |
| Proporcione el no                                                                                                    | mbre completo del estado o prov                                                                                                    | vincia. No use abreviaturas.                                                                                                    |                                                                                                    |
|                                                                                                    |                                                                                                    |                                                                                                    |                                                                                                    |
| País*                                                                                                    |                                                                                                    |                                                                                                    |                                                                                                    |
| Pais*                                                                                                    |                                                                                                    |                                                                                                    | <b>v</b>                                                                                                    |
| Pais*<br>Elija un país.<br>Elija el país de orig                                                                                                    | gen de la empresa del certificado.                                                                                                    |                                                                                                    | ~                                                                                                    |
| Pais*<br>Elija un país.<br>Elija el país de orig                                                                                                    | gen de la empresa del certificado.                                                                                                    |                                                                                                    | ~                                                                                                    |
| País*<br>Elija un país.<br>Elija el país de orig<br>Empresa*                                                                                                    | gen de la empresa del certificado.                                                                                                    |                                                                                                    | ~                                                                                                    |
| País*<br>Elija un país.<br>Elija el país de orig<br>Empresa*                                                                                                    | ien de la empresa del certificado.                                                                                                    |                                                                                                    | ~                                                                                                    |
| País*<br>Elija un país.<br>Elija el país de orig<br>Empresa*<br>Proporcione el no<br>cualquier símbolo<br>confirmar que sor                                                                                                    | gen de la empresa del certificado.<br>mbre registrado legalmente de su<br>que no sea un punto o una coma<br>aceptables.                                                                                                    | u negocio. Si el nombre de su empresa i<br>a, compruebe con la autoridad certificad                                                                                                    | incluye<br>da para                                                                                                    |
| País*<br>Elija un país.<br>Elija el país de orig<br>Empresa*<br>Proporcione el no<br>cualquier símbolo<br>confirmar que sor<br>División de la emp                                                                                                    | gen de la empresa del certificado.<br>mbre registrado legalmente de si<br>que no sea un punto o una como<br>aceptables.<br>presa                                                                                                    | u negocio. Si el nombre de su empresa i<br>a, compruebe con la autoridad certificac                                                                                                    | Incluye<br>da para                                                                                                    |
| País*<br>Elija un país.<br>Elija el país de orig<br>Empresa*<br>Proporcione el no<br>cualquier símbolo<br>confirmar que sor<br>División de la emp                                                                                                    | gen de la empresa del certificado.<br>mbre registrado legalmente de si<br>que no sea un punto o una coma<br>a aceptables.<br>presa                                                                                                    | u negocio. Si el nombre de su empresa i<br>a, compruebe con la autoridad certificac                                                                                                    | ncluye<br>da para                                                                                                    |
| País* Elija un país. Elija el país de orig Empresa* Proporcione el no cualquier símbolo confirmar que sor División de la emp Proporcione el no                                                                                                    | ten de la empresa del certificado.<br>mbre registrado legalmente de su<br>que no sea un punto o una coma<br>a aceptables.<br>presa<br>mbre de la división o grupo dentr                                                                                                    | u negocio. Si el nombre de su empresa i<br>a, compruebe con la autoridad certificac<br>ro de la empresa. Si la división incluye cu                                                                                                    | Incluye<br>da para                                                                                                    |
| País* Elija un país. Elija el país de orig Empresa* Proporcione el no cualquier símbolo confirmar que sor División de la emp Proporcione el no símbolo que no se                                                                                                    | ten de la empresa del certificado.<br>mbre registrado legalmente de su<br>que no sea un punto o una como<br>a aceptables.<br>presa<br>mbre de la división o grupo dentri<br>a un punto o una coma, compru                                                                                                    | u negocio. Si el nombre de su empresa i<br>a, compruebe con la autoridad certificad<br>ro de la empresa. Si la división incluye cu                                                                                                    | Incluye<br>da para                                                                                                    |
| País* Elija un país. Elija el país de orig Empresa* Proporcione el no cualquier símbolo confirmar que sor División de la emp Proporcione el no símbolo que no se que son aceptable                                                                                                    | gen de la empresa del certificado.<br>mbre registrado legalmente de su<br>que no sea un punto o una coma<br>a aceptables.<br>presa<br>mbre de la división o grupo dentr<br>ra un punto o una coma, compru-<br>rs.                                                                                                    | u negocio. Si el nombre de su empresa i<br>a, compruebe con la autoridad certificad<br>ro de la empresa. Si la división incluye cu<br>lebe con la autoridad certificada para co                                                                                                    | Incluye<br>da para<br>ualquier<br>nfirmar                                                                                                    |
| País* Elija un país. Elija el país de orig Empresa* Proporcione el no cualquier símbolo confirmar que sor División de la em Proporcione el no símbolo que no se que son aceptable Correo electrónic                                                                                                    | gen de la empresa del certificado.<br>mbre registrado legalmente de su<br>que no sea un punto o una como<br>a ceptables.<br>presa<br>mbre de la división o grupo dentr<br>ra un punto o una coma, compru-<br>is.                                                                                                    | u negocio. Si el nombre de su empresa i<br>a, compruebe con la autoridad certificad<br>ro de la empresa. Si la división incluye cu<br>ebe con la autoridad certificada para co                                                                                                    | incluye<br>da para<br>ualquier<br>nfirmar                                                                                                    |
| País* Elija un país. Elija el país de orig Empresa* Proporcione el no confirmar que sor División de la em Proporcione el no símbolo que no se que son aceptable Correo electrónice                                                                                                    | gen de la empresa del certificado.<br>mbre registrado legalmente de su<br>que no sea un punto o una como<br>a ceptables.<br>presa<br>mbre de la división o grupo dentr<br>ra un punto o una coma, compru-<br>is.                                                                                                    | u negocio. Si el nombre de su empresa i<br>a, compruebe con la autoridad certificad<br>ro de la empresa. Si la división incluye co<br>ebe con la autoridad certificada para co                                                                                                    | v<br>incluye<br>da para<br>ualquier<br>infirmar                                                                                                    |
| País* Elija un país. Elija el país de orig Empresa* Proporcione el no confirmar que sor División de la em Proporcione el no símbolo que no se que son aceptable Correo electrónic Proporcione una c proceso de verifica                                                                                                    | gen de la empresa del certificado.<br>mbre registrado legalmente de si<br>que no sea un punto o una como<br>a ceptables.<br>presa<br>mbre de la división o grupo dentr<br>ra un punto o una coma, compru-<br>is.<br>o<br>dirección válida de correo electrón<br>ación de propiedad del dominio.                                                                                                    | u negocio. Si el nombre de su empresa i<br>a, compruebe con la autoridad certificad<br>ro de la empresa. Si la división incluye cu<br>ebe con la autoridad certificada para co<br>nico donde se lo pueda contactar duran                                                                                                    | v<br>incluye<br>da para<br>ualquier<br>infirmar                                                                                                    |
| País* Elija un país. Elija el país de orig Empresa* Proporcione el no confirmar que sor División de la emp Proporcione el no símbolo que no se que son aceptable Correo electrónic Proporcione una c proceso de verifice Frase de contrase                                                                                                    | ren de la empresa del certificado.<br>mbre registrado legalmente de su<br>que no sea un punto o una como<br>a ceptables.<br>presa<br>mbre de la división o grupo dentri<br>ra un punto o una coma, compru-<br>is.<br>o<br>dirección válida de correo electróri<br>ación de propiedad del dominio.                                                                                                    | u negocio. Si el nombre de su empresa i<br>a, compruebe con la autoridad certificad<br>ro de la empresa. Si la división incluye co<br>ebe con la autoridad certificada para co<br>nico donde se lo pueda contactar duran                                                                                                    | v<br>incluye<br>da para<br>ualquier<br>infirmar                                                                                                    |
| País* Elija un país. Elija el país de orig Empresa* Proporcione el no cualquier símbolo confirmar que sor División de la emp Proporcione el no símbolo que no se que son aceptable Correo electrónic Proporcione una c proceso de verific Frase de contrase                                                                                                    | ren de la empresa del certificado.<br>mbre registrado legalmente de si<br>que no sea un punto o una como<br>a ceptables.<br>presa<br>mbre de la división o grupo denti<br>ca un punto o una coma, compru<br>s.<br>o<br>dirección válida de correo electrón<br>ación de propiedad del dominio.<br>ma                                                                                                    | u negocio. Si el nombre de su empresa i<br>a, compruebe con la autoridad certificac<br>ro de la empresa. Si la división incluye co<br>ebe con la autoridad certificada para co<br>nico donde se lo pueda contactar duran                                                                                                    | v<br>incluye<br>da para<br>ualquier<br>infirmar                                                                                                    |
| País* Elija un país. Elija el país de orig Empresa* Proporcione el no cualquier símbolo confirmar que sor División de la emp Proporcione el no símbolo que no se que son aceptable Correo electrónic Proporcione una c proceso de verifice Frase de contrase                                                                                                    | gen de la empresa del certificado.<br>mbre registrado legalmente de su<br>que no sea un punto o una como<br>a aceptables.<br>presa<br>mbre de la división o grupo dentri<br>ta un punto o una coma, compru-<br>is.<br>o<br>lirección válida de correo electrón<br>ación de propiedad del dominio.<br>ma                                                                                                    | u negocio. Si el nombre de su empresa i<br>a, compruebe con la autoridad certificad<br>ro de la empresa. Si la división incluye cu<br>ebe con la autoridad certificada para co<br>nico donde se lo pueda contactar duran                                                                                                    | incluye<br>da para<br>ualquier<br>infirmar                                                                                                    |
| País* Elija un país. Elija el país de orig Empresa* Proporcione el no cualquier símbolo confirmar que sor División de la emp Simbolo que no se que son aceptable Correo electrónic Proporcione una o proceso de verifica Frase de contrase (CSR, Certificate Si                                                                                                    | gen de la empresa del certificado.<br>mbre registrado legalmente de su<br>que no sea un punto o una como<br>a aceptables.<br>presa<br>mbre de la división o grupo dentr<br>ta un punto o una coma, compru<br>s,<br>o<br>dirección válida de correo electrór<br>ación de propiedad del dominio.<br>ma<br>e de certificación pueden requerir<br>gning Request) tengan una frase                                                                                                    | u negocio. Si el nombre de su empresa i<br>a, compruebe con la autoridad certificad<br>ro de la empresa. Si la división incluye cu<br>ebe con la autoridad certificada para co<br>nico donde se lo pueda contactar duran                                                                                                    | v<br>Incluye<br>da para<br>ualquier<br>Infirmar<br>Ite el                                                                                          |
| País* Elija un país. Elija el país de orig Empresa* Proporcione el no cualquier símbolo confirmar que sor División de la emp Proporcione el no símbolo que no se que son aceptable Correo electrónic Frase de contrase (CSR, Certificate Si puede usar una forganización con l                                                                                           | ten de la empresa del certificado.<br>mbre registrado legalmente de su<br>que no sea un punto o una coma<br>a ceptables.<br>presa<br>mbre de la división o grupo dentr<br>ta un punto o una coma, compru<br>sa, compru<br>sa, compru<br>ta de la división o grupo dentr<br>ta un punto o una coma, compru<br>sa, compru<br>sa, compru<br>ta de la división o grupo dentr<br>ta un punto o una coma, compru<br>sa, compru<br>ta de la división o grupo dentr<br>ta un punto o una coma, compru<br>sa, compru<br>ta de la división o grupo dentr<br>ta un punto o una coma, compru<br>ta compru<br>ta de la división o grupo dentr<br>ta compru<br>ta compru<br>ta de la división o grupo dentr<br>ta compru<br>ta de la división o grupo dentr<br>ta compru<br>ta de la división o grupo dentr<br>ta compru<br>ta de la división o grupo dentr<br>ta compru<br>ta de la división o grupo dentr<br>ta compru<br>ta de la división o grupo dentr<br>ta compru<br>ta de la división o grupo dentr<br>ta de la división o grupo dentr<br>ta de la división o grupo dentr<br>ta de la división o grupo dentr<br>ta de la división o grupo dentr<br>ta de la división o grupo dentr<br>ta de la división o grupo dentr<br>ta de la división o grupo dentr<br>ta de la división o grupo dentr<br>ta de la división o grupo dentr<br>ta de la división o grupo dentr<br>ta de la división de la dominio.<br>ta de la división de la dominio.<br>ta de la división de la dominio.<br>ta de la división de la dominio.<br>ta de la división de la dominio.<br>ta de la división de la dominio.<br>ta de la división de la dominio.<br>ta de la de la división de la dominio.<br>ta de la de la división de la dominio.<br>ta de la de la división de la dominio.<br>ta de la de la división de la dominio.<br>ta de la de la división de la dominio.<br>ta de la de la división de la dominio.<br>ta de la de la de la dominio.<br>ta de la de la de la dominio.<br>ta de la de la de la dominio.<br>ta de la de la de la dominio.<br>ta de la de la de la dominio.<br>ta de la de la de la dominio.<br>ta de la de la de la dominio.<br>ta de la de la de la dominio.<br>ta de la de la de la dominio.<br>ta de la de la de la dominio.<br>ta de la de la de la dominio.<br>ta de la de | u negocio. Si el nombre de su empresa i<br>a, compruebe con la autoridad certificad<br>ro de la empresa. Si la división incluye cu<br>lebe con la autoridad certificada para co<br>nico donde se lo pueda contactar duran<br>r que las Solicitudes de firma de certifica<br>de contraseña. La entidad de certificaci<br>onfirmar la identidad de la persona u<br>Las frases de contraseña de CSR están                                                              | Incluye<br>da para<br>ualquier<br>nfirmar<br>te el                                                                                                 |
| País* Elija un país. Elija el país de orig Empresa* Proporcione el no cualquier símbolo confirmar que sor División de la emp Proporcione el no símbolo que no se que son aceptable Correo electrónic Frase de contrase (CSR, Certificate Si puede usar una f CORA, Certificate Si puede usar una f Corganización con l almacenadas sin o                                 | ten de la empresa del certificado.<br>mbre registrado legalmente de su<br>que no sea un punto o una coma<br>a ceptables.<br>presa<br>mbre de la división o grupo dentr<br>ta un punto o una coma, compru<br>si,<br>o<br>dirección válida de correo electrór<br>ación de propiedad del dominio.<br>iña<br>si de certificación pueden requerir<br>gning Request) tengan una frase<br>ase de contraseña de CSR para co<br>a cual usted desea comunicarse.<br>codificación en la CSR. Debido a                                                                                                    | u negocio. Si el nombre de su empresa i<br>a, compruebe con la autoridad certificad<br>ro de la empresa. Si la división incluye cu<br>lebe con la autoridad certificada para co<br>nico donde se lo pueda contactar duran<br>r que las Solicitudes de firma de certifica<br>de contraseña. La entidad de certificaci<br>onfirmar la identidad de la persona u<br>Las frases de contraseña de CSR están<br>esto, y como también compartirá esta f                    | Incluye da para ualquier nfirmar te el ados ón rase de                                                                                             |
| País* Elija un país. Elija el país de orig Empresa* Proporcione el no cualquier símbolo confirmar que sor División de la emp Proporcione el no simbolo que no se que son aceptable Correo electrónic Proporcione una c proceso de verificat Frase de contrase (CSR, Certificate Si puede usar una fr organización con l almacenadas sin a contraseña con un              | ten de la empresa del certificado.<br>mbre registrado legalmente de se<br>que no sea un punto o una coma<br>a ceptables.<br>presa<br>mbre de la división o grupo dentri<br>ta un punto o una coma, compru<br>is.<br>o<br>dirección válida de correo electrón<br>ación de propiedad del dominio.<br>rifia<br>s de certificación pueden requerir<br>gning Request) tengan una frase<br>ase de contraseña de CSR para co<br>a cual usted desea comunicarse.<br>codificación en la CSR. Debido a<br>h tercero, no utilice una contrasef                                                                                                    | u negocio. Si el nombre de su empresa i<br>a, compruebe con la autoridad certificad<br>ro de la empresa. Si la división incluye cu<br>lebe con la autoridad certificada para co<br>nico donde se lo pueda contactar duran<br>r que las Solicitudes de firma de certifica<br>de contraseña. La entidad de certificaci<br>onfirmar la identidad de la persona u<br>Las frases de contraseña de CSR están<br>esto, y como también compartirá esta fi<br>ña importante. | <pre>v incluye da para ualquier nfirmar te el ados ón rase de</pre>                                                                                |
| País* Elija un país. Elija el país de orig Empresa* Proporcione el no cualquier símbolo confirmar que sor División de la emp Proporcione el no símbolo que no se que son aceptable Correo electrónic Frase de contrase (CSR, Certificate Si puede usar una fr organización con l almacenadas sin e contraseña con ur Descripción                                         | gen de la empresa del certificado.<br>mbre registrado legalmente de su<br>que no sea un punto o una como<br>a ceptables.<br>presa<br>mbre de la división o grupo dentri<br>ta un punto o una coma, compru<br>is.<br>o<br>dirección válida de correo electrón<br>ación de propiedad del dominio.<br>tiña<br>s de certificación pueden requerir<br>gning Request) tengan una frase<br>ase de contraseña de CSR para cr<br>a cual usted desea comunicarse.<br>codificación en la CSR. Debido a<br>h tercero, no utilice una contraser                                                                                                    | u negocio. Si el nombre de su empresa i<br>a, compruebe con la autoridad certificad<br>ro de la empresa. Si la división incluye cu<br>lebe con la autoridad certificada para co<br>nico donde se lo pueda contactar duran<br>r que las Solicitudes de firma de certifica<br>de contraseña. La entidad de certificaci<br>onfirmar la identidad de la persona u<br>Las frases de contraseña de CSR están<br>esto, y como también compartirá esta fi<br>ña importante. | Incluye<br>da para                                                                                                    |
| País* Elija un país. Elija el país de orig Empresa* Proporcione el no cualquier símbolo confirmar que sor División de la emp Proporcione el no símbolo que no se que son aceptable Correo electrónice Proporcione una c proceso de verifica Frase de contrase C(CSR, Certificate Si puede usar una fr organización con l almacenadas sín e contraseña con ur Descripción | gen de la empresa del certificado.<br>mbre registrado legalmente de su<br>que no sea un punto o una como<br>a ceptables.<br>presa<br>mbre de la división o grupo dentri<br>ta un punto o una coma, compru-<br>is.<br>o<br>fina<br>i de certificación pueden requerir<br>gning Request) tengan una frase<br>se de contraseña de CSR para co<br>a cual usted desea comunicarse.<br>codificación en la CSR. Debido a<br>i tercero, no utilice una contraser                                                                                                    | u negocio. Si el nombre de su empresa i<br>a, compruebe con la autoridad certificad<br>ro de la empresa. Si la división incluye cu<br>lebe con la autoridad certificada para co<br>nico donde se lo pueda contactar duran<br>r que las Solicitudes de firma de certifica<br>de contraseña. La entidad de certificaci<br>onfirmar la identidad de la persona u<br>Las frases de contraseña de CSR están<br>esto, y como también compartirà esta fi<br>ña importante. | Incluye da para ualquier nfirmar ite el ados ón rase de                                                                                            |
| País* Elija un país. Elija el país de orig Empresa* Proporcione el no cualquier símbolo confirmar que sor División de la emp Proporcione el no símbolo que no se que son aceptable Correo electrónice Proporcione una c proceso de verifica Frase de contrase (CSR, Certificate Si puede usar una fr organización con l almacenadas sin e contraseña con ur Descripción  | gen de la empresa del certificado.<br>mbre registrado legalmente de si<br>que no sea un punto o una coma<br>a ceptables.<br>presa<br>mbre de la división o grupo dentr<br>ta un punto o una coma, compru-<br>is.<br>o<br>dirección válida de correo electrón<br>ación de propiedad del dominio.<br>fia<br>: de certificación pueden requerir<br>gning Request) tengan una frase<br>ase de contraseña de CSR para ci<br>a cual usted desea comunicarse.<br>codificación en la CSR. Debido a<br>t tercero, no utilice una contrasef                                                                                                    | u negocio. Si el nombre de su empresa i<br>a, compruebe con la autoridad certificad<br>ro de la empresa. Si la división incluye co<br>lebe con la autoridad certificada para co<br>nico donde se lo pueda contactar duran<br>r que las Solicitudes de firma de certifica<br>de contraseña. La entidad de certificad<br>onfirmar la identidad de la persona u<br>Las frases de contraseña de CSR están<br>esto, y como también compartirá esta fi<br>ña importante.  | Incluye da para ualquier infirmar ite el ados ón rase de                                                                                           |

## 4) Se genera la clave CSR la cual debe enviarse a dominios@m.uy para que se pueda generar el certificado

Search Tools (/)

| SSL / TLS                                                                                                    |  |  |  |  |  |
|----------------------------------------------------------------------------------------------------|--|--|--|--|--|
| Solicitud de firma de certificados generados                                                                                                    |  |  |  |  |  |
| Se generó la solicitud de firma de certificados para "creative.com.uy" y se guardó en su directorio de usuario. Para comprar un certificado de confianza, debe copiar la solicitud de firma de certificados codificados a continuación y enviarla a la Entidad de certificación. Siga las instrucciones de la Entidad de certificación. |  |  |  |  |  |
| Dominio:                                                                                                    |  |  |  |  |  |
|                                                                                                    |  |  |  |  |  |
| Descripción:                                                                                                    |  |  |  |  |  |
|                                                                                                    |  |  |  |  |  |
| Se codificó la solicitud de firma de certificados:                                                                                                    |  |  |  |  |  |
| BEGIN CERTIFICATE REQUEST                                                                                                    |  |  |  |  |  |
| MIIC1TCCAb@CAQAwYzEYMBYGA1UEAwwPY3JlYXRpdmUuY29tLnV5MRAwDgYDVQQK                                                                                                    |  |  |  |  |  |
| DAdHYW5pc29sMRMwEQYDVQQHDApNb250ZXZpZGVvMQswCQYDVQQGEw3VWTETMBEG                                                                                                    |  |  |  |  |  |
| A1UECAwKTW9udGV2aWR1bzCCASIwDQYJKoZIhvcNAQEBBQADggEPADCCAQoCggEB                                                                                                    |  |  |  |  |  |
| AKTY37Fxa2mYeJMkkjPHWF2mVM39JhF1RXPPMVDwJrktokEIiV11M6eklhR/7YoZ                                                                                                    |  |  |  |  |  |
| Kw44jtrVuwTaZffYH/E8JVFPgTSlMnv6jTbAXUmaWDahBsoXGk2IIRPkSnmt3wZF                                                                                                    |  |  |  |  |  |
| 8UMDswxE/Sp6fdnAHK2FWRq6ILl0eCX+SDzYMLtvAoE1qNhpWrD7cOgQ/qvPgyrD                                                                                                    |  |  |  |  |  |
| R5k49pahnLL8MLMqo3LvoZQDfgtodsu3BwGaeLypBHoTLpTr/IpMpXjAvdm4oIbs                                                                                                    |  |  |  |  |  |
| Y+ii5dn0h0zp1rlvWWnEn1bqesT1UrDF5fte0hhhFrteVrTmQ3XNZMLu+Trhh091                                                                                                    |  |  |  |  |  |
| wmEr+/gtWyCB4pQzdotYjU8CAwEAAaAtMCsGC5qG51b3DQEJDjEeMBwwGgYDVR0R                                                                                                    |  |  |  |  |  |
| BBMWEYIPY3JIYXRpdmUuY29tLnV5MA0GCSqGSID3DQEBCWUAA4IBAQBYJOOIHEKY                                                                                                    |  |  |  |  |  |
| NDIOYUAKUVTpX1rCdmL4+vJSUKUJE0rHXOSLIWJeUSAWHKL/yKJOBSyHTKLgZUSI                                                                                                    |  |  |  |  |  |
| JIOF JMPJAS CFOUR CC CHTHR25490 JDOCHCIII JTOTAYA/ KXFUXJJVC0FITICWJ824                                                                                                    |  |  |  |  |  |
| andHIYH+ftI3IMadOB4TXgMCFIICMhiwh0c0ffP++0TVcPP8Vui9j1RDc7i0vhW/7                                                                                                    |  |  |  |  |  |
| 7h8E494K1tdr1Dhom56rv3fn/aaSn38dvV6dNhaADVSvTmCA3DhA+kt+4562gr3U                                                                                                    |  |  |  |  |  |
| fZZRGsWYDL49                                                                                                    |  |  |  |  |  |
| END CERTIFICATE REQUEST                                                                                                    |  |  |  |  |  |